## iPhone – Konfiguracja poczty w aplikacji Microsoft Outlook

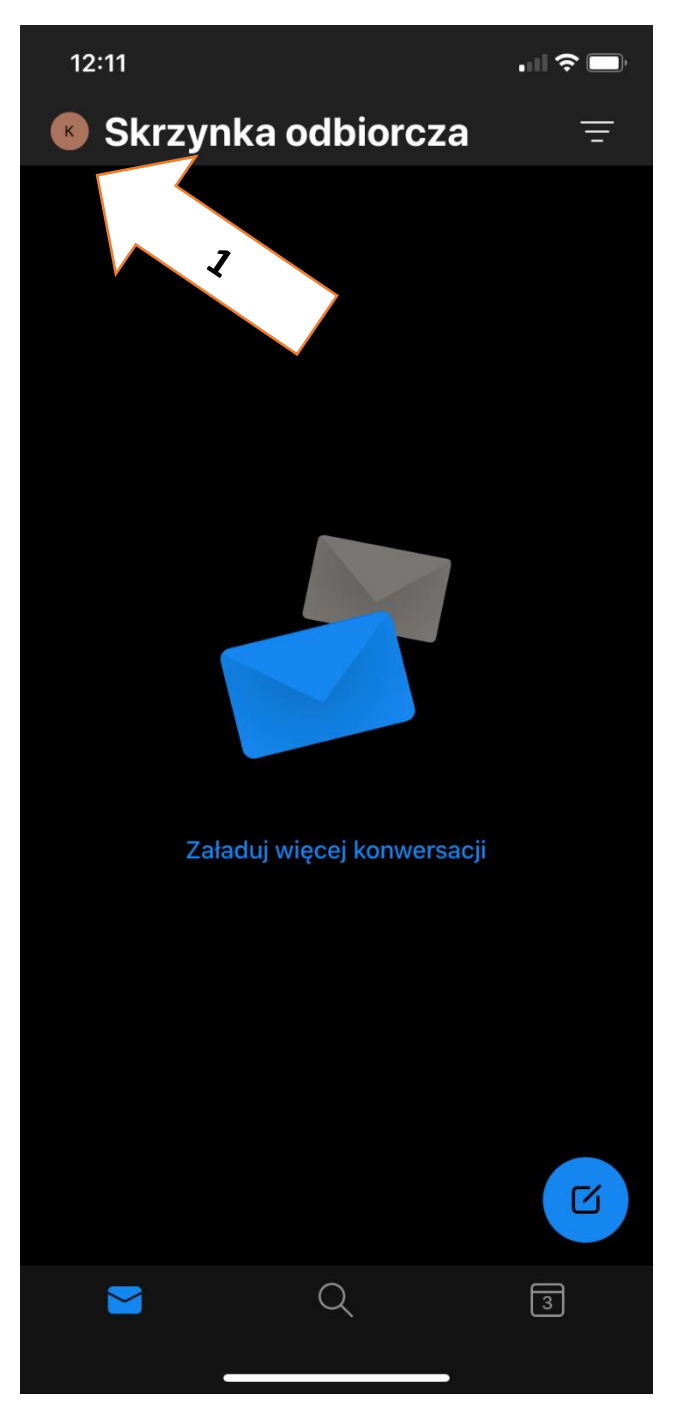

1. Aby dodać nową skrzynkę pocztową należy wejść w **menu** (strzałka nr. 1) wybierając ikonę w lewym górnym rogu.

 Następnie wybieramy ustawienia (strzałka nr. 2)

| 12:11 |                  |                    |   | <b>,</b> |
|-------|------------------|--------------------|---|----------|
|       | IMA              | P<br>Ia            | Ĵ | Ŧ        |
| К     |                  | Skrzynka odbiorcza |   |          |
|       | Ð                | Wersje robocze     |   |          |
|       | $\triangleright$ | Wysłane            |   |          |
|       | Ŵ                | Usunięto           |   |          |
|       | Eø               | Wiadomości-śmieci  |   |          |
|       | Folde            | ery                |   |          |
|       | Z                | Skrzynka odbiorcza |   |          |
| ?     |                  | (                  |   | Z        |
| හි    |                  | 2                  |   |          |

## iPhone – Konfiguracja poczty w aplikacji Microsoft Outlook

3. Następnie wybieramy **Dodaj konto poczty** (strzałka nr. 3) następnie **Dodaj konto e-mail** (strzałka nr. 4)

| 12:12                            |        |  |  |  |  |
|----------------------------------|--------|--|--|--|--|
| × Ustawienia                     |        |  |  |  |  |
| Ogólne                           |        |  |  |  |  |
| Pomoc i opinia                   |        |  |  |  |  |
| Konta poczty                     | Edytuj |  |  |  |  |
| G Google                         |        |  |  |  |  |
| Exchange                         |        |  |  |  |  |
| IMAP                             |        |  |  |  |  |
| MAP<br>Pl                        |        |  |  |  |  |
|                                  | >      |  |  |  |  |
| Dodaj konto poczty 3             |        |  |  |  |  |
| Konta Magazynu                   |        |  |  |  |  |
| Google<br>krzysztofg54@gmail.com |        |  |  |  |  |
| Dodaj konto magazynu             |        |  |  |  |  |
| Poczta                           |        |  |  |  |  |
| Powiadomienia                    |        |  |  |  |  |
|                                  |        |  |  |  |  |

|                | Dodaj konto poczty |                                                                 |  |  |  |  |  |
|----------------|--------------------|-----------------------------------------------------------------|--|--|--|--|--|
| Konta Magazynu |                    |                                                                 |  |  |  |  |  |
|                |                    | Dodaj konto e-mail<br>Outlook, Gmail, Exchange, iCloud          |  |  |  |  |  |
|                | +                  | <b>Utwórz nowe konto</b><br>Bezpłatna poczta e-mail i kalendarz |  |  |  |  |  |
| Anuluj         |                    |                                                                 |  |  |  |  |  |
|                | Domy               | <b>ślac</b> krzysztof polak@coderick.com pl                     |  |  |  |  |  |

4. Wprowadzamy swój adres email (zrzut nr. 5) wybieramy **Dodaj konto** i uzupełniamy pozostałe pola (zrzut nr. 6).

| 12:1             | 2                                              | 12:13                                     | <b>11 () ()</b>              |
|------------------|------------------------------------------------|-------------------------------------------|------------------------------|
| ×                | Dodaj konto                                    | <                                         | To nie jest konto Exchange ? |
|                  | Wprowadź służbowy lub osobisty adres<br>e-mail |                                           | E X Exchange                 |
|                  | @ue.poznan.pl                                  | Adres e-mail                              | :@ue.poznan.pl               |
|                  | Dodaj konto                                    | Hasło                                     |                              |
|                  | Utwórz nowe konto                              | Opis np. Praca<br>Serwer<br>poczta.ue.poz | a<br>znan.pl                 |
|                  | Zaloguj się przy użyciu kodu QR na komputerze  | Domena<br><b>ue</b>                       |                              |
| @outl            | ook.com @gmail.com @hotmail.com                | Nazwa użytkow                             | nika                         |
| 6.               | ®ue.pozna Ból Nokia ♥                          | Użyj ustawień                             | zaawansowanych               |
| q <sup>1</sup> v | $v^2 e^3 r^4 t^5 y^6 u^7 i^8 o^9 p^0$          |                                           | Zaloguj się                  |
| a                | s a i g n j k i                                |                                           |                              |
| ۍ                | z x c v b n m 🗵                                |                                           |                              |
| 123              | 🗢 @ . return                                   |                                           |                              |
|                  |                                                |                                           |                              |
|                  |                                                |                                           |                              |

Adres email: **imie.nazwisko@ue.poznan.pl** Hasło: **takie samo jak do eKadr/USOSweb** Serwer: **poczta.ue.poznan.pl** Domena: **ue** lub **ue.poznan** Nazwa użytkownika: **Numer NIU**